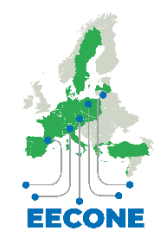

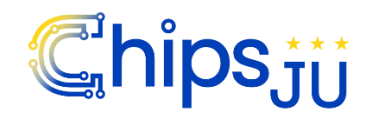

EECONE

1

# European ECOsystem for greeN Electronics

**EECONE** 

This project has been co-funded with support from the European Commission under the Horizon Programme. This guide reflects the views only of the author, and the Commission cannot be held responsible for any use which may be made of the information contained therein.

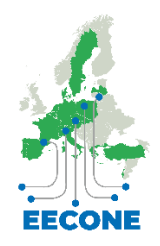

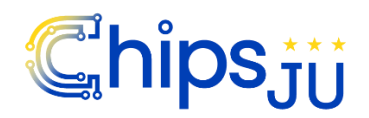

2

## HORIZON-KDT-JU-2022-2 Topic 2

## Index

| 1. | EEC  | ONE ATLAS Guidance for New Users                   | 3  |  |  |  |
|----|------|----------------------------------------------------|----|--|--|--|
| 2. | THE  | EECONE PROJECT                                     | 4  |  |  |  |
| 3. | Usei | rs and Credentials: Sign Up for a new user account | 6  |  |  |  |
| 4. | Log  | in                                                 | 9  |  |  |  |
|    | 4.1  | Create a new Organization and its Courses          | 10 |  |  |  |
|    |      | 4.1.1 Creating a New Organisation:                 | 10 |  |  |  |
|    |      | 4.1.2 Creating a New Course                        | 13 |  |  |  |
| 5. | Curr | rent Functionalities                               | 14 |  |  |  |
|    | 5.1  | Search Courses                                     | 14 |  |  |  |
|    | 5.2  | Search Training providers                          | 20 |  |  |  |
|    | 5.3  | 5.3 Organizations: Edit a Training Provider        |    |  |  |  |
|    | 5.4  | Organizations: Training Providers > Add Courses    | 24 |  |  |  |
| 6. | Con  | clusion                                            | 25 |  |  |  |

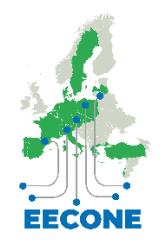

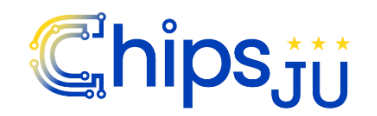

EECONE

## **1. EECONE ATLAS Guidance for New Users**

The EECONE ATLAS is a web platform, developed by the EECONE project, which displays the most relevant training courses on green electronics in Europe. Training organizations, programmes and courses have been selected based on their capacity to up and re-skill the workforce of the sector.

The EECONE ATLAS is free, permanently updated, linked to green electronics' communities, it is an effective means to increase visibility, and a platform of training courses offered.

Get to know more about the EECONE ATLAS visit the following link\_ https://atlas.eecone.eu/map

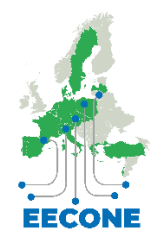

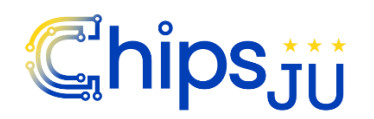

# **2. THE EECONE PROJECT**

The EECONE project aims to develop an environmentally sustainable electronics sector in Europe, addressing the growing problem of electronic waste (e-waste).

Many different environmental impacts arise from electronics, and the handling of electronic waste (e-waste) is rising quickly to the top of the agenda. E-waste is a significant issue for Europe: Improving its management is an explicit goal of the Green Deal objectives and the Circular Economy Action Plan (3.1. Electronics and ICT). However, due to the requirement to involve the whole value chain, from raw material suppliers to consumers, the complex material background and supply chain, as well as the multitude of competing interests, achieving circularity in the electronics industry is challenging.

The main aim of the **EECONE** project is to reduce e-waste on a European scale.

To this end, 49 partners from 16 European countries covering different sectors of activity have joined forces to propose practical ways of reducing the volume of e-waste in the EU. Crucially, the entities that make up **EECONE** represent all parts of the value chain. **EECONE**'s approach is interdisciplinary, covering the social, economic, technological, and policy aspects.

The environmental impact arising from e-waste can thus be reduced by working in three principal areas:

- Increase service lifetime of electronic products by application of eco-design guidelines for increasing their reliability and their repair rate, thereby reducing the volume of e-waste. Reduction and replacement of materials to decrease the impact of e-waste.
- Reduction and replacement of materials in electronic components and systems to decrease the impact of e-waste.
- Improved circularity by reusing, recycling, and waste valorising materials/elements from electronic products.

EECONE

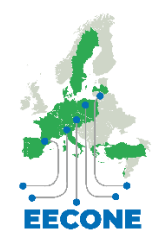

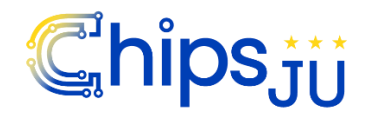

5

HORIZON-KDT-JU-2022-2 Topic 2

**EECONE**'s vision is to develop and embed the constraints linked to managing the end-of-life of electronic products from the very beginning - in the development or process design. **EECONE** is paving the way as a first step toward a **zero-waste electronic industry**. The "6R concept will fully guide **EECONE**" (Reduce, Reliability, Repair, Reuse, Refurbish, Recycle).

Get to know more about EECONE Project, visit our website <u>https://www.eecone.com/eecone/home/</u>

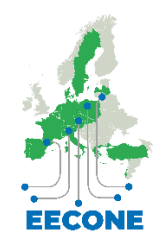

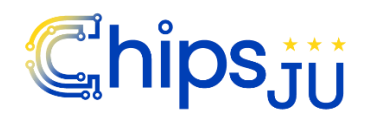

# 3. Users and Credentials: Sign Up for a new user account

The EECONE ATLAS is available for all potential stakeholders at the following Url / QR code

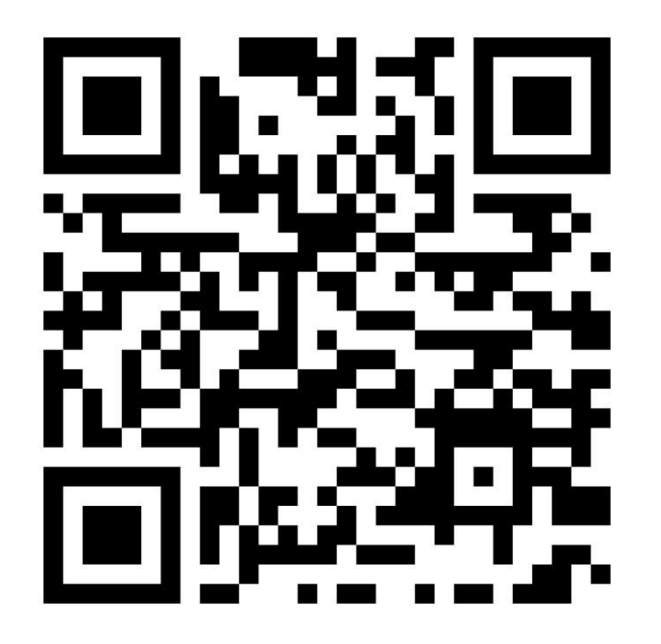

https://atlas.eecone.eu/map

Please take in mind that only training providers will be allowed to register their organisations and their courses.

To publish a training programme or a course, a training provider first needs to create a new user account linked to the organisation.

EECONE

6

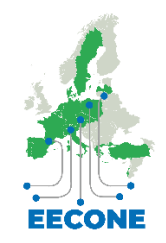

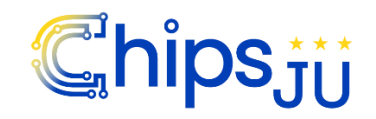

7

HORIZON-KDT-JU-2022-2 Topic 2

To generate a new user account, you need to "Sign Up" at the following web page <u>https://atlas.eecone.eu/sign-up</u> and filling the fields with the required data to identify the individual user and the training organization.

| Co-funded by the European Union    | EUROPEAN ECOSYSTEM FOR GREEN ELECTRON        | C ATLAS Q Sea                             | arch Training Providers M | ap Login | Sign up        |
|------------------------------------|----------------------------------------------|-------------------------------------------|---------------------------|----------|----------------|
|                                    | Sign<br>Welcome! Please fill-in the fo       | <b>Up</b><br>m to register your account.  |                           |          |                |
|                                    | First Name                                   | Organization Name                         |                           |          |                |
|                                    | Last Name<br>E-mail                          | Organization Address Organization Country |                           |          |                |
|                                    | Password                                     | VAT Number (with country code)            |                           |          |                |
|                                    | Please type a short description of your orga | inization                                 | h 3                       |          |                |
|                                    | I have read the Personal Data Processing     | Information Notice and the Privacy Polic  | у.                        |          |                |
|                                    | Sign                                         | Up                                        |                           |          |                |
|                                    |                                              |                                           |                           |          |                |
| Co-funded by<br>the European Union |                                              |                                           |                           |          | Privacy Policy |

Figure 1 Sign-Up for the EECONE ATLAS (Source: EECONE ATLAS, 2024)

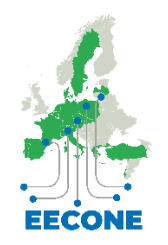

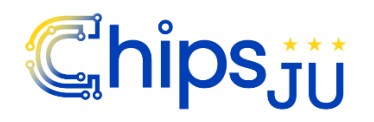

EECONE

8

Please remind to read the <u>Personal Data Processing Information Notice</u> and the <u>Privacy Policy</u> before flagging it and to click the "Sign Up" button. Please note that more than one user account can be linked to a training organization later.

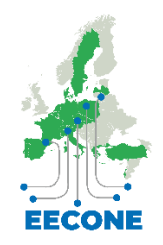

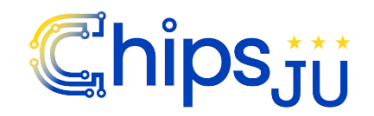

HORIZON-KDT-JU-2022-2 Topic 2

# 4. Log in

When your user account is created to login you need only to connect to <u>https://atlas.eecone.eu/sign-in</u> then insert your ID and password

| Co-funded by<br>the European Union | EUROPEAN ECOSYSTEM FOR GREEN ELECTRONIC ATLAS     | Sign up        |
|------------------------------------|---------------------------------------------------|----------------|
|                                    |                                                   |                |
|                                    | Sign In<br>Welcome! Please login to your account. |                |
|                                    | E-mail<br>Password                                |                |
|                                    | Forgot your password?<br>Sign in Sign up          |                |
|                                    |                                                   |                |
| Co-funded by<br>the European Union |                                                   | Privacy Policy |

Figure 2 Sign-In to the EECONE ATLAS (Source: EECONE ATLAS, 2024)

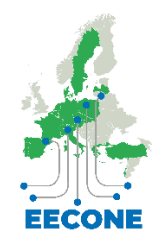

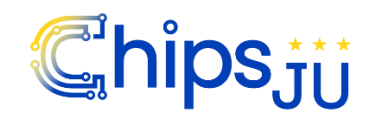

## 4.1 Create a new Organization and its Courses

Please remember that the rule is always the following one: you first need to have an Organization "Training Provider" and then a Course. You are not allowed to create a course without a new organization as "Training Provider".

## 4.1.1 Creating a New Organisation:

(1) From the EECONE ATLAS, to create a New Organization you have to click on "Training Providers"

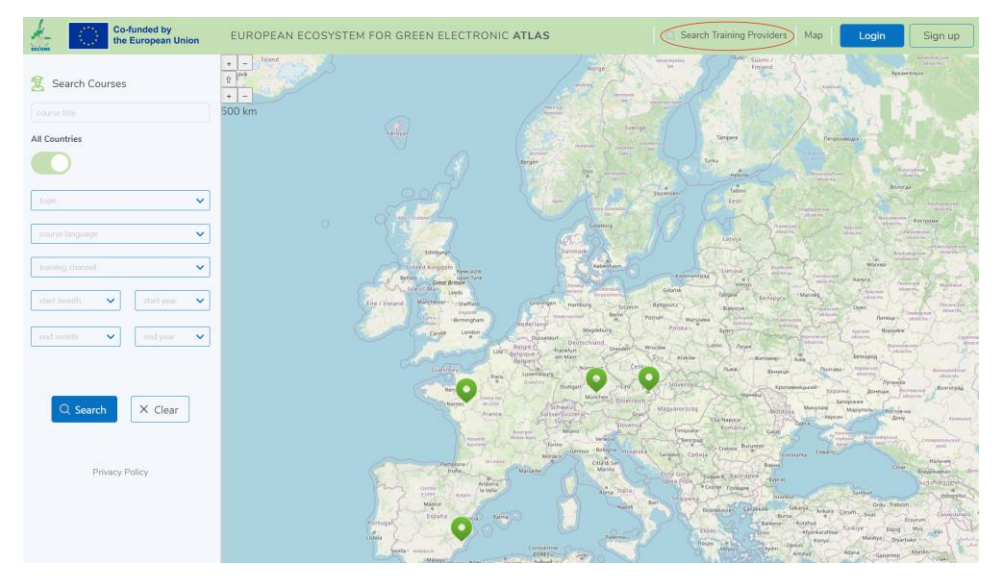

Figure 3 Overview of the EECONE ATLAS & the Training Provider Link (Source: EECONE ATLAS, 2024)

This project has been co-funded with support from the European Commission under the Horizon Programme. This guide reflects the views only of the author, and the Commission cannot be held responsible for any use which may be made of the information contained therein.

10

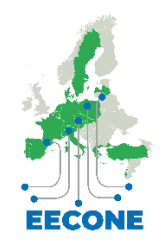

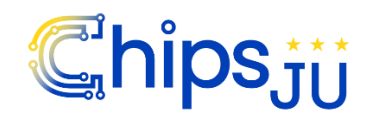

EECONE

11

(2) Then click on the "ADD NEW +", to access the add new Training Provider feature.

| EECONE | Co-funded b<br>the Europea | y EUROPEAN ECOS               | YSTEM FOR GREEN ELECTRONIC ATLAS | Training Providers Simds Ade Toaining Provide |
|--------|----------------------------|-------------------------------|----------------------------------|-----------------------------------------------|
|        | <b>1</b> training prov     | ider search training provider | Search                           |                                               |
|        | ADD NEW +                  | raining Provider Name         | Training Provider Description    | Country                                       |
|        |                            | -WASTE TEST 2                 |                                  | Spain                                         |
|        |                            |                               | 1                                |                                               |
|        |                            |                               |                                  |                                               |
|        |                            |                               |                                  |                                               |

Figure 4 Visualisation of the Add New Training Provider Feature (Source: EECONE ATLAS, 2024)

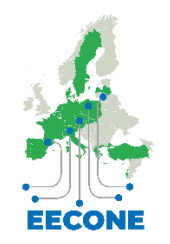

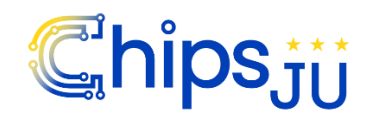

12

#### HORIZON-KDT-JU-2022-2 Topic 2

(3) The "New Training Provider" window appears as follows:

| ECONE | Co-funded by EUROPEAN                               | ECOSYSTEM FOR GREEN                                  | ELECTRONIC ATLAS                                           | Training Providers            | Sinder Auter Totaining Provid |  |  |
|-------|-----------------------------------------------------|------------------------------------------------------|------------------------------------------------------------|-------------------------------|-------------------------------|--|--|
| h,    | New Training Provider                               |                                                      |                                                            |                               |                               |  |  |
|       | Training Provider                                   |                                                      |                                                            |                               |                               |  |  |
|       | Al<br>ap<br>English Name *                          | proved<br>proved training providers are visible on n | <sup>ap</sup><br>ntact Name *                              |                               |                               |  |  |
|       | training provider english name                      | t                                                    | aining provider contact na                                 | ame                           |                               |  |  |
|       | training provider name in English language (200 cl  | aracters) trai                                       | ning provider contact person's nan                         | ne (200 characters)           |                               |  |  |
|       | Original Name *                                     | Co                                                   | Contact Phone                                              |                               |                               |  |  |
|       | training provider original name                     | t                                                    | aining provider contact p                                  | hone (e.g. +39 555 5          |                               |  |  |
|       | training provider name in original language (200 cl | aracters) trai                                       | ning provider contact phone numb<br>rnational calling code | er (50 characters). Please ir | nclude                        |  |  |
|       | Description                                         | Co                                                   | ntact e-mail *                                             |                               |                               |  |  |
|       | training provider description                       | t                                                    | aining provider contact e                                  | -mail (e.g. name@exa          | ample.com)                    |  |  |
|       |                                                     | trai                                                 | training provider contact e-mail address (100 characters)  |                               |                               |  |  |

Figure 5 Visualisation of the New Training Provider Feature (Source: EECONE ATLAS, 2024)

Please insert the organisation details, according to the categories highlighted in the profile. Some of these fields are mandatory.

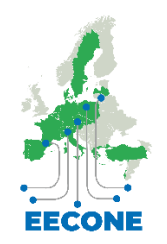

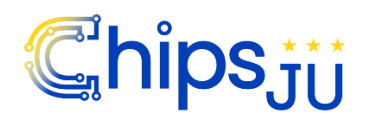

EECONE

13

## 4.1.2 Creating a New Course

1) Enter your data in all the required fields reported here below:

|                                                                                                    | Co-funded by EUROPEAN ECOSYSTEM FOR GREEN ELECTRO                      | ONIC ATLAS Training Providers Simona Aceto |                                                                                                    | C Search Training Providers Map |
|----------------------------------------------------------------------------------------------------|------------------------------------------------------------------------|--------------------------------------------|----------------------------------------------------------------------------------------------------|---------------------------------|
| Ner detail                                                                                                    | aining Provider: E-WASTE TEST 2                                        |                                            |                                                                                                    |                                 |
| New Carse   Carse in the intervence   Second and and and and and and and and and a                                                                                                    | Training Provider Courses Connections                                  |                                            |                                                                                                    |                                 |
| Interfact   Server   Server<                                                                                                    |                                                                        |                                            |                                                                                                    |                                 |
| pip fight     constant       pip fight     constant       pip fight     constant <t< th=""><th></th><th>New Course<br/>Course published</th><th></th><th></th></t<>                                                                                                    |                                                                        | New Course<br>Course published             |                                                                                                    |                                 |
| indication       Indication         indication       Indication         indication       I                                                                                                    | English Title *                                                        |                                            | Course WebSite                                                                                                    |                                 |
| methodal hosping bilder setting         methodal hosping           Carlow control         Carlow control           methodal hosping bilder setting         methodal hosping           methodal hosping bilder setting         methodal hosping           me                                                                                                    | course english title                                                   |                                            | course website                                                                                                    |                                 |
| Index     Canced and       Index (Index)     Index (Index)       Index (Index)     Index (Index)       Canced and Index (Index)     Canced and Index (Index)       Canced and Index (Index)     Canced and Index (Index)       Canced and Index (Index)     Canced and Index       Canced and Index (Index)     Canced and Index       Canced and Index (Index)     Canced and Index       Canced and Index     Canced and Index       Canced and Index     Canced and Index       Canced and Index     Canced and Index       Canced and Index     Canced and Index       Canced and Index     Canced and Index       Canced and Index     Canced and Index       Canced and Index     Canced and Index       Canced and Index     Canced and Index       Canced and Index     Canced and Index       Canced and Index (Index)     Canced and Index       Canced and Index (Index)     Canced and Index       Canced and Index (Index)     Canced and Index       Canced and Index (Index)     Canced and Index       Canced and Index (Index)     Canced and Index       Canced and Index (Index)     Canced and Index       Canced and Index (Index)     Canced and Index       Canced and Index (Index)     Canced and Index       Canced and Index (Index)     Canced and Index   <                                                                                                    | course title in English language (200 characters)                      |                                            | course website (200 characters)                                                                                                    |                                 |
| interpreter     interpretermine       interpretermine     interpretermine       interpretermine     interpretermine       interpretermine     interpretermine       interpretermine     interpretermine       interpretermine     interpretermine       interpretermine     interpretermine       interpretermine     interpretermine       interpretermine     interpretermine                                                                                                    | Original Title                                                         |                                            | Course contact e-mail                                                                                                    |                                 |
| scale specific part 2010     scale specific part 2010     scale specific part 2010       constraint 2010     scale specific part 2010     scale specific part 2010       constraint 2010     scale specific part 2010     scale specific part 2010   <                                                                                                    | course original title                                                  |                                            | course contact e-mail                                                                                                    |                                 |
| Getek     Cetek descention       Getek descention     Cetek descention       Getek descention     Cetek descention                                                                                                    | course title in original language (200 characters)                     |                                            | course specific contact e-mail address (100 characters)                                                                                   |                                 |
|                                                                                                    | Course Objective                                                       |                                            | Course video presentation                                                                                                    |                                 |
| Ar may and and and and and and and and and and                                                                                                    |                                                                        |                                            | course video presentation un l<br>accere video presentation un la gal de la trabalitar en Vinne un atten risber mesannel (200 sharectered |                                 |
| Ever Starrigition                                                                                                    | short description of course objective (400 characters)                 |                                            | h                                                                                                    |                                 |
| Conse development<br>conserve development<br>conserve development<br>conserve<br>conserve<br>con | Course Description                                                     |                                            |                                                                                                    |                                 |
| Consequences and ensemed<br>Consequences and ensemed<br>Consequences and e                                                                                                    | course description                                                     |                                            |                                                                                                    |                                 |
| Constrained       Answersheller score set he statistict or dreved       Constrained       Constrained       Outputs       Textman                                                                                                    | course long description (unlimited length)                             |                                            | le le                                                                                                    |                                 |
| Course selection can be activated on denored<br>Course selection can be activated on denored<br>Course selection can be activated on denored<br>Course of the course of the denored of the denored                                                                                                    | Course on demand                                                       |                                            |                                                                                                    |                                 |
| alcues alerated and set alerated and and<br>Causes specific datas<br>Course specific datas<br>Course of alerated alerated alera                                                                                                    |                                                                        |                                            |                                                                                                    |                                 |
| Course specific dates Course specific dates Course specific dates Course specific dates Course specific dates Course on white resource is earlied on a specific date is farefact dates Course on the resource is a specific date is farefact dates Course on the resource is a specific date is a specific date is a specific                                                                                                    | choose whether course can be activated on demand                       |                                            |                                                                                                    |                                 |
| Come shafer on savely a shafe or savely data (articular) Dention *  (duration *                                                                                                    | Course specific dates                                                  |                                            |                                                                                                    |                                 |
| decar affect as shall are active data (affected data) Duration*  function to the state of the state of the st                                                                                                    |                                                                        |                                            |                                                                                                    |                                 |
| I duzion V                                                                                                    | choose whether course is available on specific dates (startlend dates) |                                            |                                                                                                    |                                 |
|                                                                                                    |                                                                        |                                            |                                                                                                    |                                 |
|                                                                                                    | duration                                                               |                                            | ×                                                                                                    |                                 |

Figure 6 Visualisation of Creating a New Course Feature (Source: EECONE ATLAS, 2024)

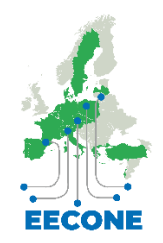

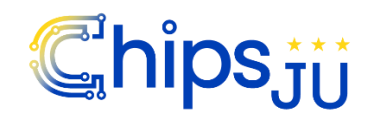

14

HORIZON-KDT-JU-2022-2 Topic 2

# 5. Current Functionalities

## 5.1 Search Courses

From the home page <u>https://atlas.eecone.eu/map</u> an end user can currently look for courses using the search box on the left side of the EECONE ATLAS, the search engine works only with criteria based on data registered for the courses.

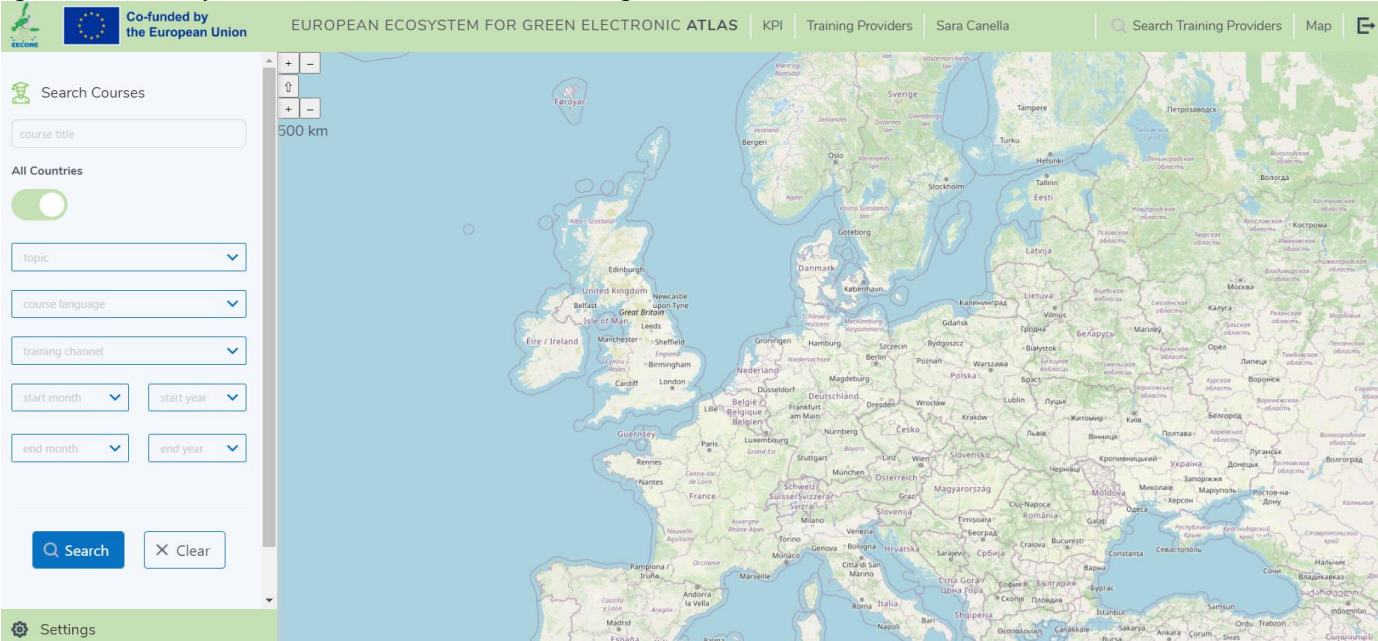

Figure 7 EECONE ATLAS Overview (Source: EECONE ATLAS, 2024)

This project has been co-funded with support from the European Commission under the Horizon Programme. This guide reflects the views only of the author, and the Commission cannot be held responsible for any use which may be made of the information contained therein.

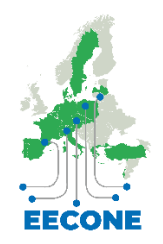

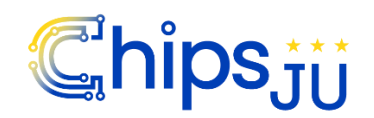

EECONE

15

The Search engine works with the following filters:

- Course title
- Countries
- Topic
- Course language
- Training channel
- Start month / Start year
- End month / End year

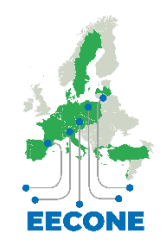

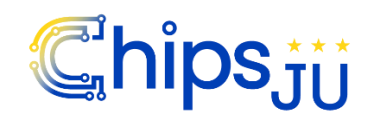

16

#### HORIZON-KDT-JU-2022-2 Topic 2

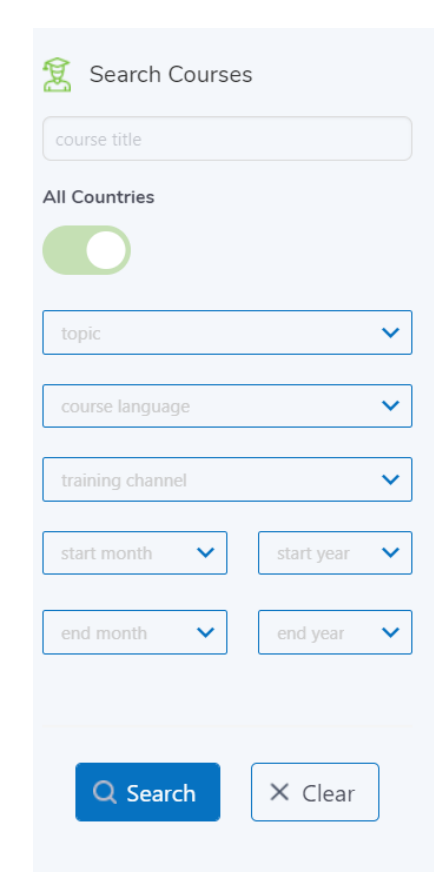

Figure 8 Search Engine Structure to Search Courses (Source: EECONE ATLAS, 2024)

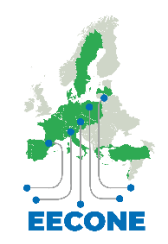

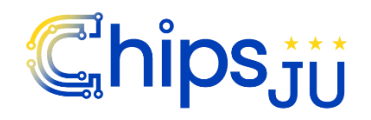

## HORIZON-KDT-JU-2022-2 Topic 2

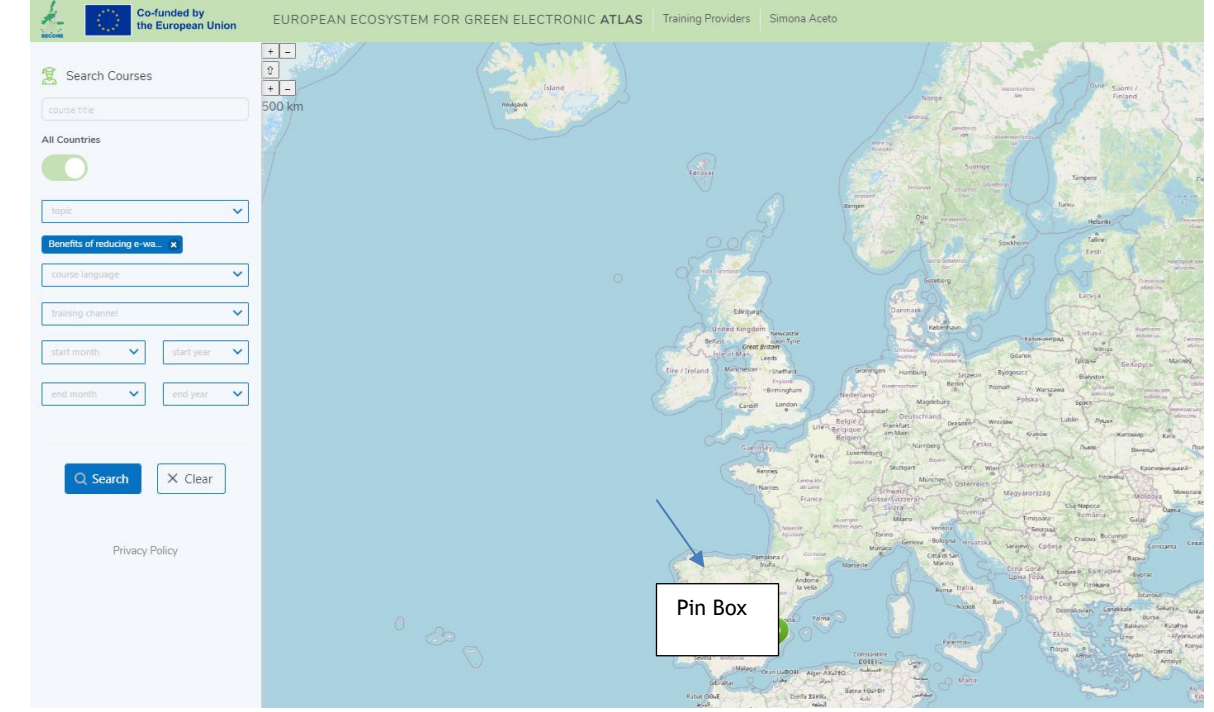

When you click on Search, the map displays the current locations of the organizations providing courses that match with your search criteria:

Figure 9 Search Outcomes of the EECONE ATLAS (Source: EECONE ATLAS, 2024)

To visualize the box, you have to click on the pin, as indicated in the figure above.

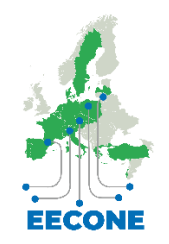

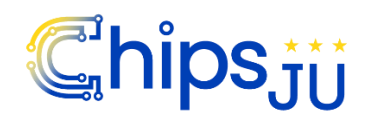

## If you click the "Details" button, this is what you get (Item 1 - Training Provider):

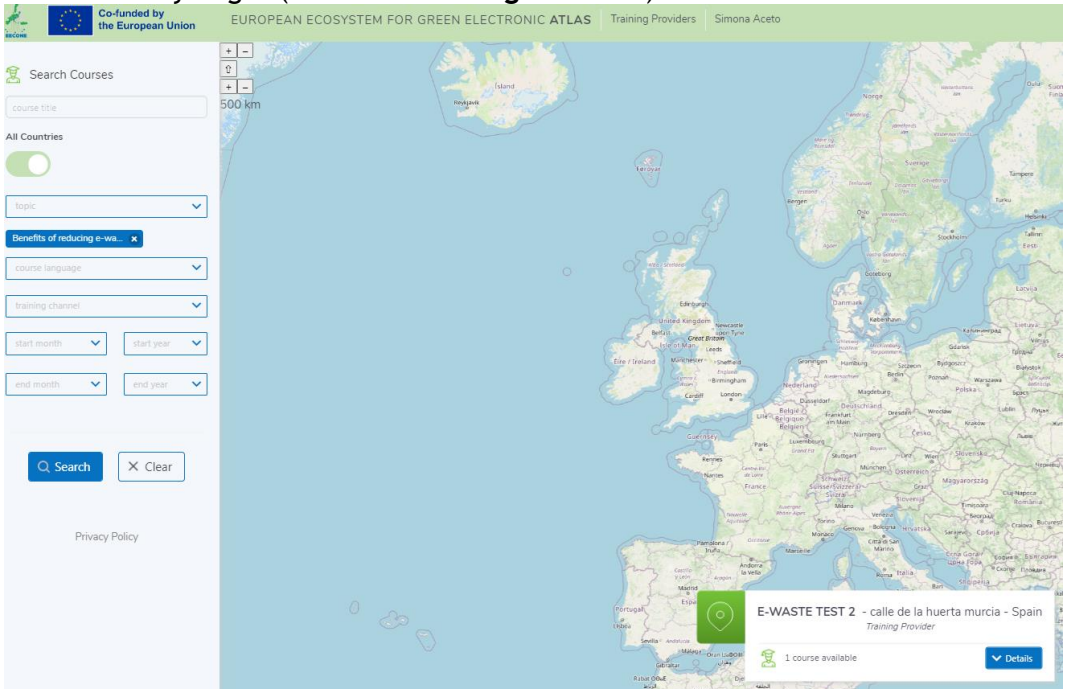

Figure 10 Training Provider Visualisation (Source: EECONE ATLAS, 2024)

A short description of the Training Provider and the tab with the list of available courses will be displayed.

EECONE

18

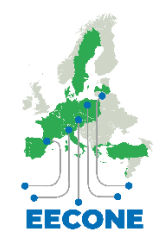

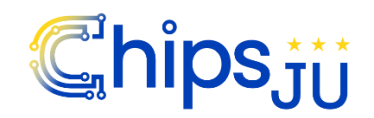

HORIZON-KDT-JU-2022-2 Topic 2

If you click on the "Courses" Tab, this is what you get:

| I by<br>ean Union     EUROP       Provider     Courses       NG OF E-WASTE       G OF E-WASTE       - 20th Aug 2024       clivated on demand | PEAN ECOSYSTEM FOR      | GREEN ELECTRONIC AT | AS Training Provider |
|----------------------------------------------------------------------------------------------------|-------------------------|---------------------|----------------------|
| Provider Courses NG OF E-WAST G OF E-WASTE - 20th Aug 2024 citvated on demand                                                                | ΓE                      |                     |                      |
| NG OF E-WAST<br>G OF E-WASTE                                                                                                    | ΓE                      |                     |                      |
| - 20th Aug 2024<br>ctivated on demand                                                                                                    |                         |                     |                      |
| - 20th Aug 2024<br>ctivated on demand                                                                                                    |                         |                     |                      |
|                                                                                                    |                         |                     |                      |
| intry Level                                                                                                    |                         |                     |                      |
| lages                                                                                                    |                         |                     |                      |
| nnels                                                                                                    |                         |                     |                      |
|                                                                                                    | Jages<br>Nish<br>Innels | Jages               | Jages<br>IIIST       |

Figure 11 Training Courses Associated to the Training Provider (Source: EECONE ATLAS, 2024)

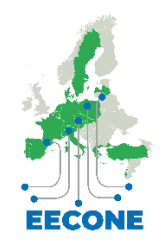

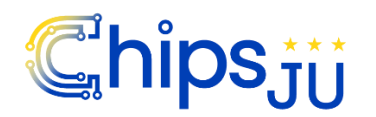

20

HORIZON-KDT-JU-2022-2 Topic 2

## 5.2 Search Training providers

If you click on the Top Menu "Search Training Providers" label

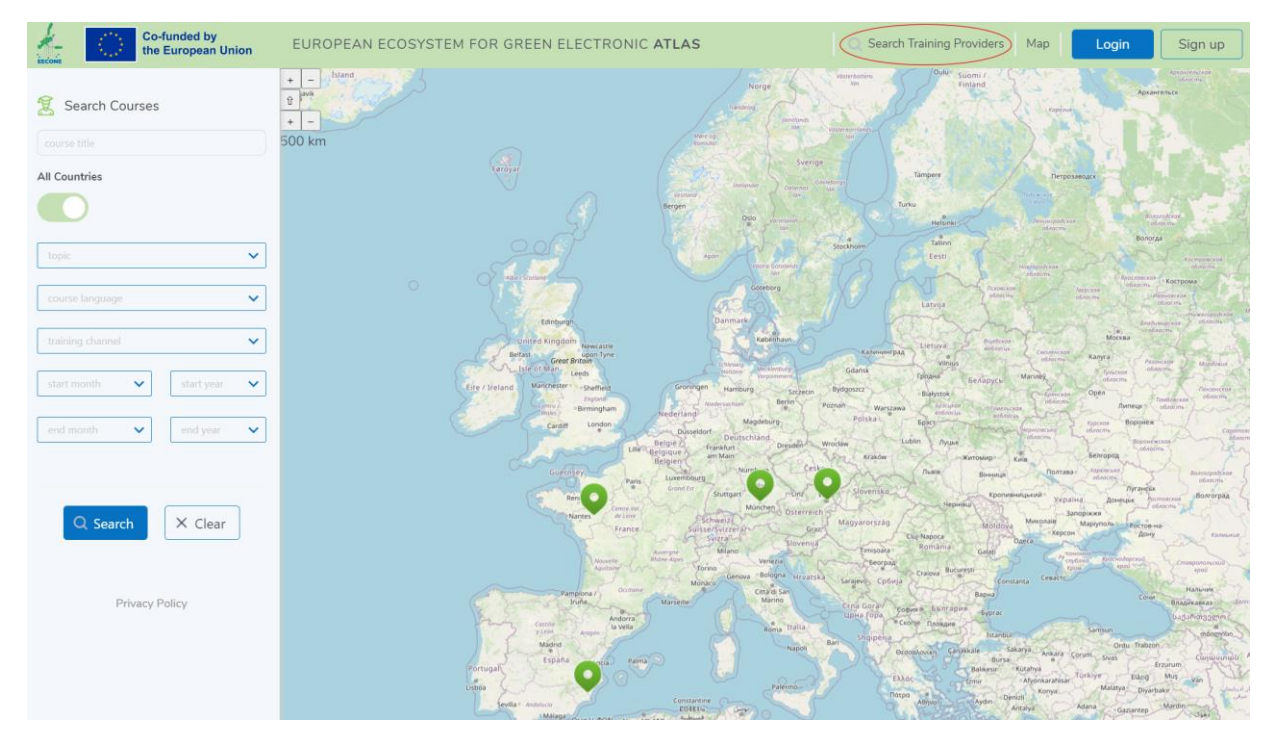

Figure 12 EECONE ATLAS page with "Search Training Providers" label (Source: EECONE, 2024)

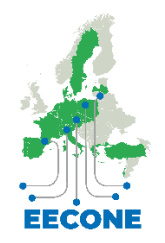

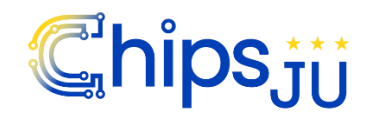

21

HORIZON-KDT-JU-2022-2 Topic 2

You will be redirected to <u>https://atlas.eecone.eu/search/organizations</u> and to the Training Providers list with all organizations registered in EECONE ATLAS platform.

Please note that a training organization will be visible on the EECONE ATLAS map only when at least a course is uploaded and published by a training provider. An organization registered without active courses will be visible only in the "Training Providers list".

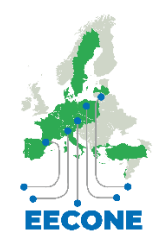

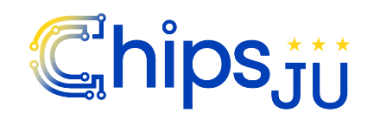

HORIZON-KDT-JU-2022-2 Topic 2

# 5.3 Organizations: Edit a Training Provider

If you click on Organizations, this is what the users get:

| A.   | Co-funded by<br>the European Union | ROPEAN ECOSYSTEM FOR GREEN ELECTRONIC ATLAS | Training Providers Simona Aceto | Q Search Training Providers Map |
|------|------------------------------------|---------------------------------------------|---------------------------------|---------------------------------|
| 819, | 1 training provider search tra     | aining provider 🙁 🔍 Search                  |                                 |                                 |
|      | ADD NEW + Training Provider N      | ame                                         | Training Provider Description   | Country                         |
|      | E-WASTE TEST 2                     |                                             |                                 | Spain                           |
|      |                                    |                                             | 1                               |                                 |
|      |                                    |                                             |                                 |                                 |

Figure 13 List of Training Providers Visualised (Source: EECONE ATLAS, 2024)

The Edit (pencil) and Trash options will be available only for editors and administrators. Therefore, those users with read-only rights will have a simpler view (and a different button to click).

If you click on EDIT, you will be able to modify the profile of the Organization "Training Provider".

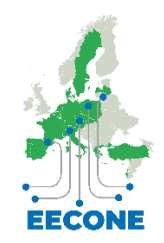

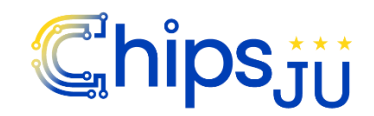

23

#### HORIZON-KDT-JU-2022-2 Topic 2

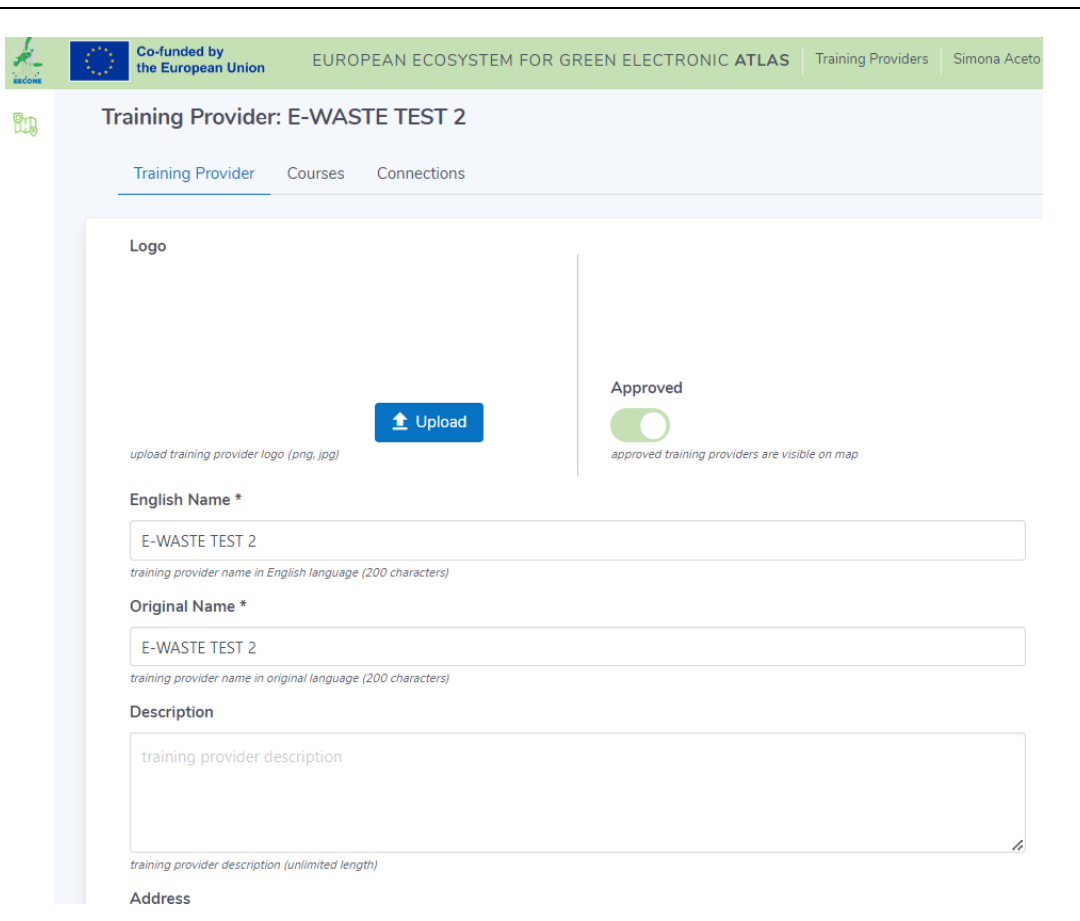

Figure 14 Visualisation of the Training Provider Profile (Source: EECONE ATLAS, 2024)

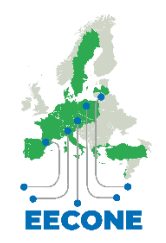

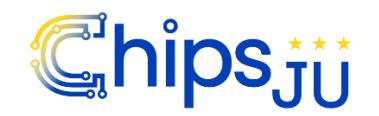

EECONE

24

## 5.4 Organizations: Training Providers > Add Courses

When a "Training Provider" profile will be created and saved, you will be able to add its courses. If you click on Add new +, you will be able to add a new "Course" and to describe it providing any relevant information.

| COME | Co-funded by<br>the European Union | EUROPEAN ECOSYSTEM FOR GREEN ELECTRONIC ATLAS | Training Providers | Simona Aceto            |  |
|------|------------------------------------|-----------------------------------------------|--------------------|-------------------------|--|
| Ŋ    | Training Provider:                 | E-WASTE TEST 2                                |                    |                         |  |
|      | Training Provider                  | Courses Connections                           |                    |                         |  |
|      |                                    |                                               |                    |                         |  |
|      | ADD NEW + Course                   | : Title (English)                             |                    | Course Title (original) |  |
|      | necyci                             | ING OF E-WASTE                                |                    | RECYCLING OF E-WASTE    |  |
|      |                                    |                                               |                    |                         |  |
|      |                                    |                                               |                    |                         |  |
|      |                                    |                                               |                    |                         |  |
|      |                                    |                                               |                    |                         |  |
|      |                                    |                                               |                    |                         |  |
|      |                                    |                                               |                    |                         |  |
|      |                                    |                                               |                    |                         |  |

Figure 15 Visualisation of Adding a Course (Source: EECONE ATLAS, 2024)

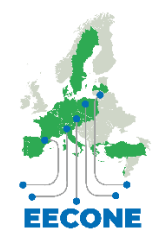

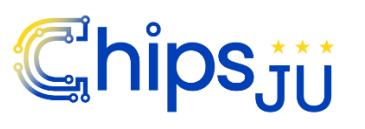

## EECONE

# 6. Conclusion

The EECONE ATLAS is a tool that enables the exchange of information among stakeholders, Training Providers and potential future students, offering information on relevant courses to increase skills and competences in the field of digital transformation in the European green electronics landscape. The purpose of this document has been to provide users of the tool, insights on how to complete the following steps:

- Sign-Up
- Log-In
- Create a new Organization and its Courses
- Creating a New Organisation
- Creating a New Course
- Search Courses
- Search Training providers
- Organizations: Training Providers > Edit Training provider

For any further information, please contact us by e-mail at the following address: Riccardo Varotto r.varotto@nsbproject.com

This project has been co-funded with support from the European Commission under the Horizon Programme. This guide reflects the views only of the author, and the Commission cannot be held responsible for any use which may be made of the information contained therein.